# 平安供应商CA办理操作指引

一、CA办理指南—新申请业务……第2页
二、CA办理指南—续期业务……第8页
三、CA办理指南—补办业务……第11页
四、CA办理指南—变更业务……第14页
五、CA办理指南—单印章业务……第17页

| 六、CA办理指南—解锁业务·····                             | ······第20页 |
|------------------------------------------------|------------|
| 七、CA办理邮寄说明                                     | 第24页       |
| 八、CA办理收费标准···································· | 第25页       |
| 九、其他注意事项                                       | 第26页       |

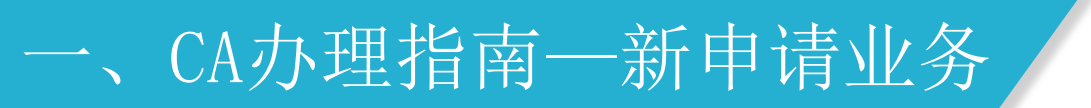

1. 登录财智云系统,点击【所有功能】-【基础信息】-【CA管理】-【CA办理】

系统跳出"供应商须知",认真阅读后点击【同意并继续】

【注:一个CA对应一个单位账号,请使用对应的单位账号登录申请业务,帐号之间不能通用】

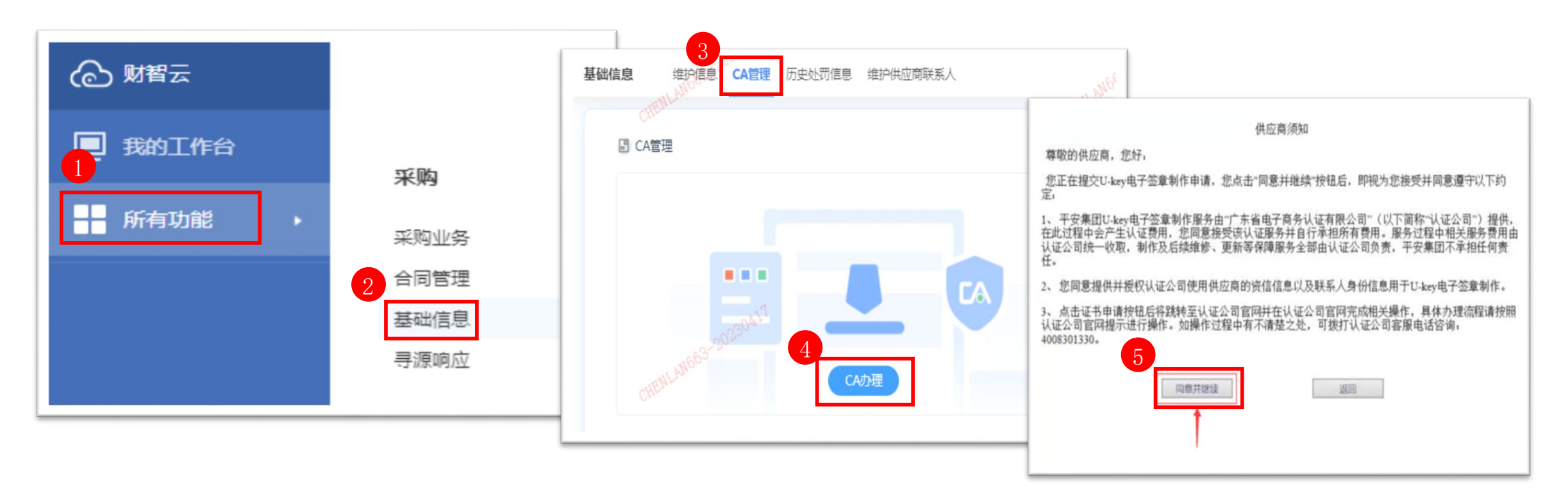

## 一、CA办理指南一新申请业务

- 2. 按页面提示点击,直到跳转到办理CA业务的填写界面,填写完成后,点击【下一步】-【提交】
  - 【注:● 务必核实所有填写的信息,打星号的为必填项
    - 单位法定住所必须与提交的单位证件完全一致
    - 部分信息填错(如单位名称、印章、手机号码、年限等)一旦提交,就无法在线修改。如需修改,请联系网证通客服QQ4008301330,

| 按照客服要求提供信息/盖章说明,当前业务                                    | <b>需关闭,</b> | 重新提交新                                  | 业务】                    | 基本信息  |                |                |             |                             |            |       |
|---------------------------------------------------------|-------------|----------------------------------------|------------------------|-------|----------------|----------------|-------------|-----------------------------|------------|-------|
|                                                         |             |                                        |                        | 3     | 业务类型:          | 新申请            |             |                             |            |       |
| 网证通电子认证服务协议                                             | 业务类型:       | 证书申请                                   |                        |       | 证书有效期: *       | 请选择            | ✔↑月         | 选择证书有效期                     | ,时间不同,费    | !用不同  |
| (本协议包含网证通的免责条款,请认真阅读,尤其是粗体字内容)                          |             |                                        |                        |       |                | 注意:进入支付流机      | 壁后,址书有效期将尤法 | 1812                        |            |       |
| 尊敬的订户:                                                  |             | 費用名称                                   | 价格                     | 单位信息  |                |                |             |                             |            |       |
| 广东省电子商务认证有限公司(简称"网证通"、NETCA)是首批经批准设立的电子认证服务机构,          | 收费信息:       | 证书即名费田                                 | 0元/年                   |       | 证件类型: *        | 统一社会信用代码       | ~           |                             |            |       |
| 依照《中华人民共和国电子签名法》为订户提供数字证书相关的电子认证服务。                     |             | HL 170X-22 54,713                      | 07074                  |       | 证件号码: *        | (示例: 91512081M | 首位夕致县野山2    | 附据 加有错误                     | 遠不更坦ない小    | 久1    |
| 本协议中的订户指数字证书持有人以及申请使用数字证书的实体。                           |             | ① 在线填写资料,并确认申请信                        | 息                      |       | 单位名称:*         |                | 平位石亦足秋(5)   | 现1治,知行11日天,                 | 用小女论文心心    | 7.    |
| 订户在申请、使用网证通签发的数字证书之前,应先阅读并同意《网证通电子认证服务协议》(以下            |             | <li>② 导出并填写申请表,并与页面</li>               | _<br>提示的附件资料一并上传(所有资料都 |       | 国家: *          | 中国             | 先去修改平安系     | 统里的单位名称!                    |            |       |
| <b>称本协议)</b> 。本协议构成订户与网证通之间的权利义务约定,若不同意本协议全部或部分条款,请勿申请  |             | 加盖单位实体公章)                              |                        |       | 省份: *          | 广东             | ~           |                             |            |       |
| (包括续期、更新)、下载或使用网证通数字证书。 <b>订户一旦进行网证通数字证书的申请(包括续期、更</b>  |             |                                        |                        |       | 由迁号码:*         | 示例: 020-388616 | 10          |                             |            |       |
| 新)、下载或使用,即表明同意接受并愿意遵守本协议的所有条款。                          |             |                                        | -                      |       |                |                |             |                             |            |       |
|                                                         |             | 上————————————————————————————————————— |                        |       | - Iqu          |                |             |                             |            |       |
|                                                         |             | 1-9 第2                                 |                        |       | 单位法定住所:*       |                | ¥ Boxte     | <b>开庆兴蛋白相大的</b>             | 人名英格兰      | Zir I |
| 1.1] 户必须按照网址通或网址通的注册机构(以下简称 KA ) 的有天规程申请数子址书,同时必须对      |             |                                        |                        |       | + @/A/C LL//1. |                | 甲位法定        | 111所必须与提父日                  | ]甲位证件元全一   | "致!   |
| 所提供资料的 <b>具头让、元望住、百法住</b> 贝页。右订尸议需工作电于版中请资料时,订尸应床证电于版中请 |             |                                        |                        |       | 单位类型:          | 企业             | ~           |                             |            |       |
|                                                         |             |                                        |                        |       | - Instant      |                |             |                             |            |       |
|                                                         |             |                                        |                        | 经办人信息 |                | 印星亚旁           |             |                             |            |       |
| 2. 订户在申请办理数字证书时提交的相应信息、资料,经授权经办人在本协议签字或盖章或点击确认,         |             |                                        |                        |       |                | ☑ 由法印音服务·      | 勾选申请印章服务则视  | 为申请印章,不申请印章请明               | 2消勾选,提交后无法 |       |
| 即视为明确理解并同意网证通将上述提交的信息、资料用于开展电子签名、数字证书服务等相关业务,同          |             |                                        |                        | 3     | 空外人证件类型:       | 四時中華國的         | 修改。         |                             |            |       |
| 时向相关方提供证书查询服务。若基于项目要求,订户仅上传电子版申请资料的,网证通以收到的电子版          |             |                                        |                        | 2     | 全办人证件号码:       | 中早石林;          | 计称: 印度尔勒以语声 |                             |            |       |
|                                                         | 验证码         |                                        |                        |       | 经办人姓名:         |                | 江意,印星石标必须与: | 94.144.142.1340 <sup></sup> |            | _   _ |
| □ 我已认真阅读并同意接受《电子认证服务协议》和《隐私协议》                          |             | 4335 看不                                | 「清? 换一 )               |       |                | 备注:            | 默认勾选印章服     | 务,如暂未需要力                    | 理,请取消勾选    |       |
| 同意                                                      |             |                                        |                        |       |                |                |             |                             | ~          |       |
|                                                         |             |                                        | 返回 提交                  |       |                |                |             | -4                          |            | _     |
|                                                         |             |                                        |                        |       |                |                | 上一步         | 下—步                         |            |       |
|                                                         | L           |                                        |                        |       | 4              |                |             |                             |            |       |

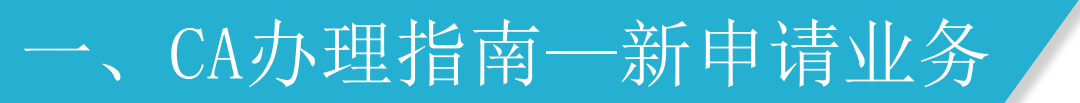

#### 3. 点击【立即下载申请表】, 下载申请表

- 【注: 下载的申请表为PDF文件,请使用正确的软件打开
  - 下载的申请表内包含: 《机构数字证书申请表》和《电子印章申请表》
  - 如未取消印章服务,《机构数字证书申请表》和《电子印章申请表》都需上传
  - 如己取消印章服务,则需上传《机构数字证书申请表》 ,无须上传《电子印章申请表》】

| 文件              | 上传                              | 操作 |
|-----------------|---------------------------------|----|
| 申请表 1           | 41.                             | ×  |
| - 【立即】          | 下载申请表】 -                        |    |
| 说明:             |                                 |    |
| * 请下载申请表后,用pdf阅 | ]读器打开,将申请单 <mark>补充完整后上传</mark> |    |
| * 没有安装pdf阅读器?   | 下载pdf阅读器】                       |    |

## 一、CA办理指南一新申请业务

4. 将纸质资料逐一彩色扫描成清晰的电子版,在上传界面逐一上传,上传完成后,点击【提交】

【注:● 提交的申请表必须是网上CA业务提交成功后系统自动生成的申请表

● 所有资料都需<mark>加盖单位实体公章</mark>

● 所有资料如需标注用途,用途标识必须符合当前办理的业务,如: 仅供办理数字证书业务

● 电子签章或图片签名的电子文件,无效

● 按照界面提示的文件名称, 一份一份对应上传文件, 请不要所有资料都扫描在一份文件内】 需上传的电子版资料:

1) 《机构数字证书申请表》(加盖单位实体公章)

(注: 仔细核查已填的信息, 经办人签署处需**手写签名**, 申请单位盖章处需<mark>加盖单位实体公章</mark>, 申请日期处需补充完整)

- 2) 《电子印章申请表》(加盖单位实体章)
- (注:暂仅支持公章或合同专用章,印章采集处只需<mark>采集一种印章,采集两次</mark>。已取消印章服务的,则无需提供)
- 3) 《营业执照》副本(加盖单位实体公章)

(注:律师事务所,提供律师事务所执业许可证(副本)整本,所有页面都需加盖单位实体公章)

4) 经办人身份证(正反面)(加盖单位实体公章)

(注:正反面复印在同一面)

| 请上传]pg,png,jpeg,git,omp,pat倍式 | 。的又忤,且母一个又忤必须小于5M | IB且不能是空义件。 |
|-------------------------------|-------------------|------------|
| 文件                            | 上传                | 1 操作       |
| 机构数字证书申请表(盖公<br>章) •          | 选择上传文件            |            |
| 营业执照复印件(盖公章) *                | 选择上传文件            |            |
| 经办人身份证复印件(盖公<br>章) •          | 选择上传文件            |            |
| 电子印章申请表 (盖公章)                 | 选择上传文件            |            |

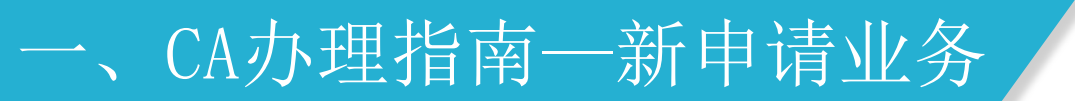

5. 选择支付类型,填写发票信息,缴费

6. 等待网证通人员初审, 初审通过后, 会邮寄CA给经办人

【注:界面超时、重新登录完成业务、修改填写信息或查询办理进度,都可通过登录财智云系统-【所有功能】-【基础信息】-【CA管理】 -【办理进度查询】完成】

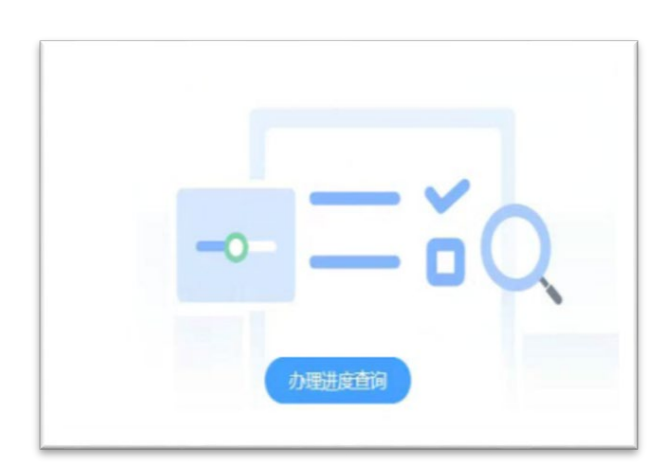

| 5付类型 | 在线支付         | ○银联在线                   | 支付(个人网银) C支付宝 |
|------|--------------|-------------------------|---------------|
| 普通发票 | <b>信息</b> 纳税 | 2<br>人识别号: *<br>发票抬头: * |               |
|      |              |                         | 补全开票信息        |

6

### 一、CA办理指南一新申请业务

7. 经办人邮寄整套纸质资料给网证通,网证通人员复审无误后,会允许激活CA

【注:纸质资料未收到或存在问题的话,CA将无法激活绑定】

8. 经办人收到CA和激活短信后,插上CA,打开【网证通安全客户端】-【主页】-【激活证书】,在激活过程中,设置CA密码。激活成功后, 登录财智云系统-【所有功能】-【基础信息】-【CA管理】-【绑定】

【注:激活并绑定成功后,方可正常使用。一经激活的CA,无法申请退回】

【网证通安全客户端】下载地址: <u>http://www.cnca.net/dl/Drivers/平安项目专用驱动.zip</u>

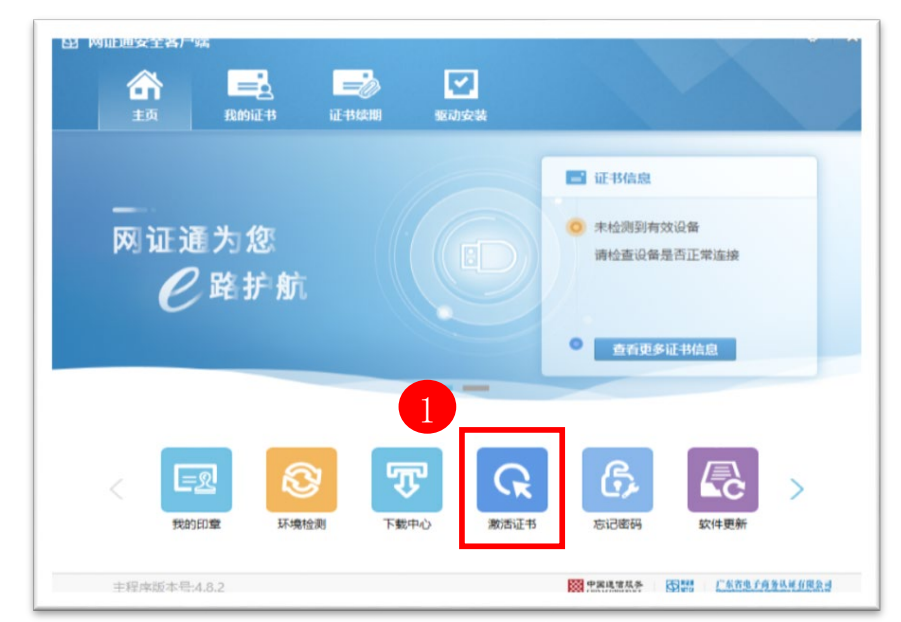

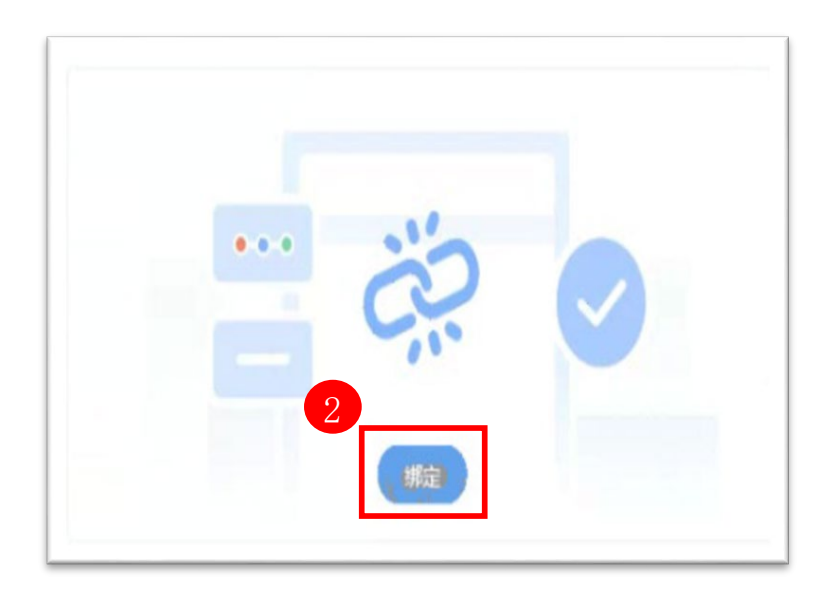

### 二、CA办理指南一续期业务

1. 插上CA, 登录财智云系统, 点击【所有功能】-【基础信息】-【CA管理】-【续期】

系统跳出"供应商须知",认真阅读后点击【同意并继续】

- 【注: 一个CA对应一个单位账号,请使用对应的单位账号登录申请业务,帐号之间不能通用】
- 2. 弹出【网证通安全客户端】的证书续期界面,点击【申请续期】
- 3. 认真阅读【网证通电子认证服务协议】,勾选【我接受电子认证服务协议内容】-【下一步】

|                                                                                                    | 予約                                                                 |                       | ■子认证服务协议<br>■子认证服务协议<br>为了保障数字证书申请人的合法权利,维护广东省电子商务<br>以证有明公司(NIII等称"网际通知")的会计经带和第一项字去                                                                                                    |
|----------------------------------------------------------------------------------------------------|--------------------------------------------------------------------|-----------------------|----------------------------------------------------------------------------------------------------|
| 证书主题                                                                                                    | 证书有效期至<br>20:01                                                    | 1<br>操作<br>申请续明 安装证书  | <ul> <li>秋证有限公司(以下间称 网证通 )的告法定置权益, 次方本<br/>着平等、自愿的原则, 达成本协议, 双方共同遵守执行。本协议<br/>内容依赖于《电子签名法》、《电子认证服务管理办法》和《网<br/>证通电子认证业务规则》, 如有冲突, 以《电子签名法》、《电<br/>子认证服务管理办法》和《网证通电子认证业务规则》为准。<br/>《网证通电子认证业务规则》发布地址为</li> <li>http://www.enca.net/cs/knowledge/whitepaper/CPS/。</li> <li>一、证书订户的权利与责任</li> <li>1、证书订户必须按照网证通的有关规定办理申请手续。证书订户<br/>必须对所提供资料的真实性、完整性、合法性负责。</li> <li>2、证书订户应当妥善保管网证通所签发的数字证书和私钥及保护<br/>密码, 不得泄漏或交付他人。如因故意、过失导致他人知道或遭</li> </ul> |
| *注意事项*<br>1.如果上面没有显示您要更新的数字证书,请<br>2.在进行数字证书续期前,建议您只插入一个<br>3.在数字证书续期申请和安装过程中,请不要<br>4.如有任何疑问,欢迎致电我司客服400-830 | 确保您已经插入Key后,再点击"刷新"按钮刷<br>Key。<br>插拔Key,否则会导致数字证书损坏。<br>-1330进行咨询。 | 新设备。                  | 2 3. 如遇证书遗失或被窃,证书订户应立即到网证通或其受理点办<br>"是一些》》 "是一些""是一些""是一些""是一些""是一些""是一些""是一些""是一些"                                                                                                    |
| 主程序版本号:4.8.2                                                                                                  | 100 S.S.                                                           | 思信从子 回期 广东省电子商务认证有限公司 |                                                                                                    |

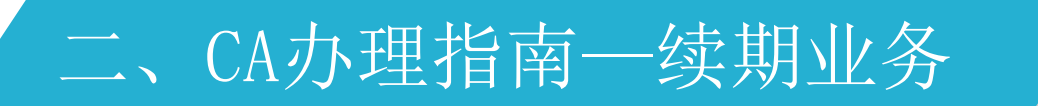

4. 选择要续期的年限,填写申请信息,确认无误后,点击【提交】

5. 输入CA密码,点击【确定】,选择【在线支付】-【下一步】,选择支付类型,填写发票信息,缴费

|                                                                                                    |                               | 选择支付万式 · · · · · · · · · · · · · · · · · · · |
|----------------------------------------------------------------------------------------------------|-------------------------------|----------------------------------------------|
| 图 网证通安全客户端 ×                                                                                                    | 通知 X                          | -                                            |
| 网证通数字证书续期申请表                                                                                                    | ② 您的申请已经提交成功,请点击"立即支付"按钮进行撤费! | ○ 在线支付                                       |
| 基本信息 <ul> <li>近书主题:</li> <li>公司</li> </ul> <ul> <li>公司</li> </ul> <ul> <li>公司</li> </ul> <ul> <li>公司</li> </ul> <ul> <li>公司</li> </ul> | <u>確</u> 定                    | 3                                            |
| ★ 续期时间: 12个月 选择续期时间,续期时间不同,费用不                                                                                                    | 同                             | T_#                                          |
| 费用: 200.00(单位:元) 详细信息                                                                                                    |                               |                                              |
| 经办人信息<br>★ 经办人证件类型 身份证 ▼ 必须填写真实有效的经办人信息                                                                                                | 4                             |                                              |
| * 经办人证件号码                                                                                                    | <b>支付类型</b> 在线支付 C            | 银联在线支付(个人网银) C支付宝                            |
| * 经办人姓名                                                                                                    |                               |                                              |
| * 手机号码                                                                                                    | 5                             |                                              |
| * iZzh A email                                                                                                    | 普诵发票信息 纳珀人识别是,*               | 0                                            |
| 提交                                                                                                    | 发票抬头: *                       |                                              |
|                                                                                                    | 补全                            | 开票信息                                         |
|                                                                                                    | 注意:请仔细复核开票信息是否正确,一旦           | 发票已开具,我司不接受任何重新开票的申请。                        |

# 二、CA办理指南一续期业务

6. 缴费成功后,点击【支付成功】,待查询结束后,按提示安装证书

7. 提示: 证书安装完成! 即完成业务

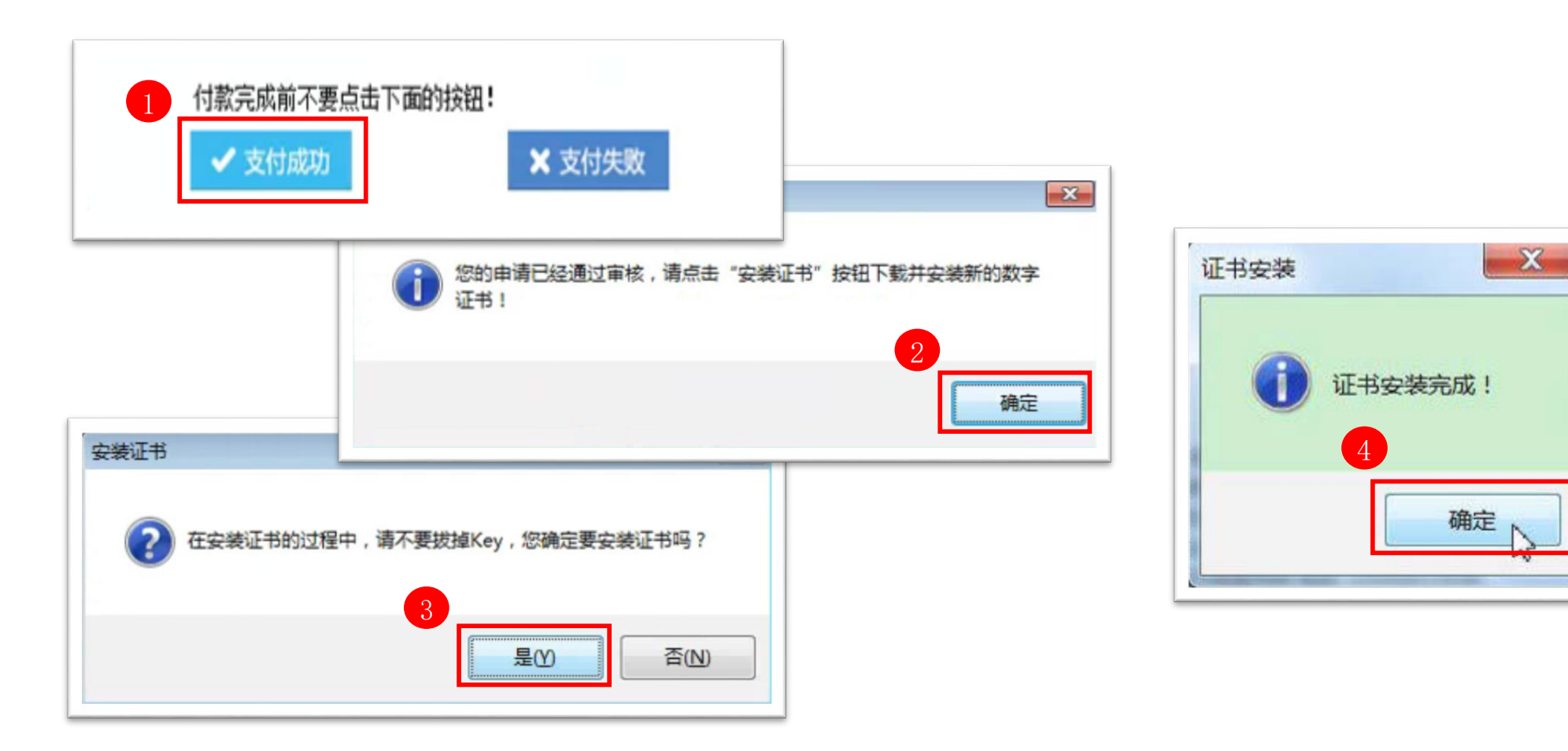

10

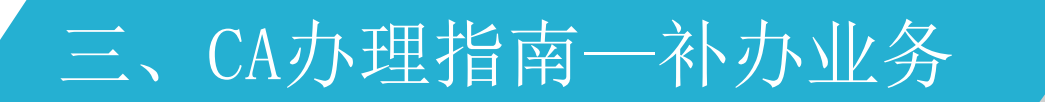

1. 登录财智云系统,点击左侧【所有功能】,选择【基础信息】-【CA管理】-【补办】,系统跳出"供应商须知",认真阅读后点击【同意并继续】

【注: 一个CA对应一个单位账号,请使用对应的单位账号登录申请业务,帐号之间不能通用】

2. 按页面提示点击,直到跳转到网证通办理CA业务的填写界面,填写完成后,点击【下一步】-【提交】

【注:● 务必核实所有填写的信息,打星号的为必填项

- 单位法定住所必须与提交的单位证件完全一致
- 部分信息填错(如单位名称、印章、手机号码、年限等)一旦提交,就无法在线修改。如需修改,请联系网证通客服QQ4008301330,按照客服要求提供 信息/盖章说明,当前业务需关闭,重新提交新业务】

3. 点击【立即下载申请表】,下载申请表

- 【注:● 下载的申请表为PDF文件,请使用正确的软件打开
  - ●下载的申请表内包含: 《机构数字证书申请表》和《电子印章申请表》
  - ●如未取消印章服务,《机构数字证书申请表》和《电子印章申请表》都需上传

●如已取消印章服务,则需上传《机构数字证书申请表》,无须上传《电子印章申请表》】

### 三、CA办理指南一补办业务

4. 将纸质资料逐一彩色扫描成清晰的电子版,在上传界面逐一上传

【注:● 提交的申请表必须是网上CA业务提交成功后系统自动生成的申请表

- 所有资料都需<mark>加盖单位实体公章</mark>
- 所有资料如需标注用途,用途标识必须符合当前办理的业务,如:仅供办理数字证书业务
- 电子签章或图片签名的电子文件,无效
- 按照界面提示的文件名称, 一份一份对应上传文件, 请不要所有文件都扫描在一份文件内】

需上传的电子版资料:

1) 《机构数字证书申请表》(加盖单位实体公章)

(注: 仔细核查已填的信息, 经办人签署处需**手写签名**, 申请单位盖章处需<mark>加盖单位实体公章</mark>, 申请日期处需补充完整)

2) 《电子印章申请表》(加盖单位实体章)

(注:暂仅支持公章或合同专用章,印章采集处每一个方框只需要采集一种印章,采集两次。已取消印章服务的,则无需提供)

3) 《营业执照》副本(加盖单位实体公章)

(注:律师事务所,提供律师事务所执业许可证(副本)整本,所有页面都需加盖单位实体公章)

4) 经办人身份证(正反面)(加盖单位实体公章)

(注:正反面复印在同一面)

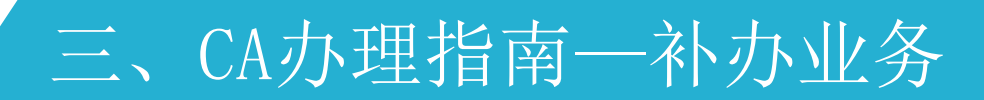

5. 选择支付类型,填写发票信息,缴费

6. 等待网证通人员初审, 初审通过后, 会邮寄CA给经办人

【注:界面超时、重新登录完成业务、修改填写信息或查询办理进度,都可通过登录财智云系统-【所有功能】-【基础信息】-【CA管理】-【办理进度查询】完成】

7. 经办人邮寄整套纸质资料给网证通, 网证通人员复审无误后, 会允许激活CA

【注:纸质资料未收到或存在问题的话,CA将无法激活绑定】

8. 经办人收到CA和激活短信后,插上CA,打开【网证通安全客户端】-【主页】-【激活证书】,在激活过程中,设置CA密码。激活成功后,登录财智云系统-【所有功能】-【基础信息】-【CA管理】-【绑定】

【注: 激活并绑定成功后,方可正常使用。一经激活的CA,无法申请退回】

【网证通安全客户端】下载地址: <u>http://www.cnca.net/dl/Drivers/平安项目专用驱动.zip</u>

### 四、CA办理指南一变更业务

温馨提醒:数字证书变更前,需用户自行确认是否 曾经对文件做过加密,如有请在文件解密后再进行 数字证书变更,避免影响文件解密。

1. 插上CA, 登录财智云系统, 点击左侧【所有功能】, 选择【基础信息】-【CA管理】-【变更】, 系统跳出"供应商须知", 认真阅读后点击【同意并继续】

【注: 一个CA对应一个单位账号, 请使用对应的单位账号登录申请业务, 帐号之间不能通用】

- 2. 按页面提示点击,直到跳转到网证通办理CA业务的填写界面,填写完成后,点击【下一步】-【提交】
- 【注:● 务必核实所有填写的信息,打星号的为必填项
  - 单位法定住所必须与提交的单位证件完全一致
- 部分信息填错(如单位名称、印章、手机号码、年限等)一旦提交,就无法在线修改。如需修改,请联系网证通客服QQ4008301330,按照客服要求提供信息/说明,当前业务需关闭,重新提交新业务】

3. 点击【立即下载申请表】,下载申请表

- 【注:● 下载的申请表为PDF文件,请使用正确的软件打开
  - 下载的申请表内包含: 《机构数字证书申请表》和《电子印章申请表》
  - 如未取消印章服务,《机构数字证书申请表》和《电子印章申请表》都需上传
  - 如己取消印章服务,则需上传《机构数字证书申请表》,无须上传《电子印章申请表》】

### 四、CA办理指南一变更业务

4. 将纸质资料逐一彩色扫描成清晰的电子版,在上传界面逐一上传,上传完成后,点击【提交】

【注:● 提交的申请表必须是网上CA业务提交成功后系统自动生成的申请表

● 所有资料都需<mark>加盖单位实体公章</mark>

- 所有资料如需标注用途,用途标识必须符合当前办理的业务,如:仅供办理数字证书业务
- 电子签章或图片签名的电子文件,无效
- 按照界面提示的文件名称, 一份一份对应上传文件, 请不要所有文件都扫描在一份文件内】

需上传的电子版资料:

1) 《机构数字证书申请表》(加盖单位实体公章)

(注: 仔细核查已填的信息, 经办人签署处需<mark>手写签名</mark>, 申请单位盖章处需<mark>加盖单位实体公章</mark>, 申请日期处需补充完整)

2) 《电子印章申请表》(加盖单位实体公章)

(注:暂仅支持公章或合同专用章,印章采集处每一个方框只需要采集一种印章,采集两次。已取消印章服务的,则无需提供)

3) 《营业执照》副本(加盖单位实体公章)

(注:律师事务所,提供律师事务所执业许可证(副本)整本,所有页面都需加盖单位实体公章)

4) 经办人身份证(正反面)(加盖单位实体公章)

(注:正反面复印在同一面)

### 四、CA办理指南一变更业务

5. 选择支付类型,填写发票信息,缴费

6. 等待网证通人员初审

7. 初审结果备注为经办人尽快邮寄资料时,经办人邮寄整套纸质资料和原CA给网证通

【注:界面超时、重新登录完成业务、修改填写信息或查询办理进度,可通过登录财智云系统-【所有功能】-【基础信息】-【CA管理】-【办理进度查询】完成】

8. 网证通人员复审纸质资料无误后,会邮寄变更后的CA给经办人且允许激活CA

【注:资料存在问题,网证通人员会联系经办人补齐资料后在处理】

9. 经办人收到CA和激活短信后,插上CA,打开【网证通安全客户端】-【主页】-【激活证书】,在激活过程中,设置CA密码。激活成功后,登录财智云系统-【所有功能】-【基础信息】-【CA管理】-【绑定】

【注: 激活并绑定成功后,方可正常使用。一经激活的CA,无法申请退回】

【网证通安全客户端】下载地址: <u>http://www.cnca.net/dl/Drivers/平安项目专用驱动.zip</u>

### 五、CA办理指南一单印章业务

1. 插上CA, 登录财智云系统, 点击左侧【所有功能】, 选择【基础信息】-【CA管理】-【印章办理】

系统跳出"供应商须知",认真阅读后点击【同意并继续】

【注:一个CA对应一个单位账号,请使用对应的单位账号登录申请业务,帐号之间不能通用】

2. 弹出【网证通安全客户端】的证书印章界面,点击【申请印章】或【变更印章】,进入资料填写界面,填写【印章名称】,

【注: ● 申请印章: 在新申请CA时,没有办理电子印章

● 变更印章: CA显示的电子印章与贵司当前使用的实体单位章不一致】

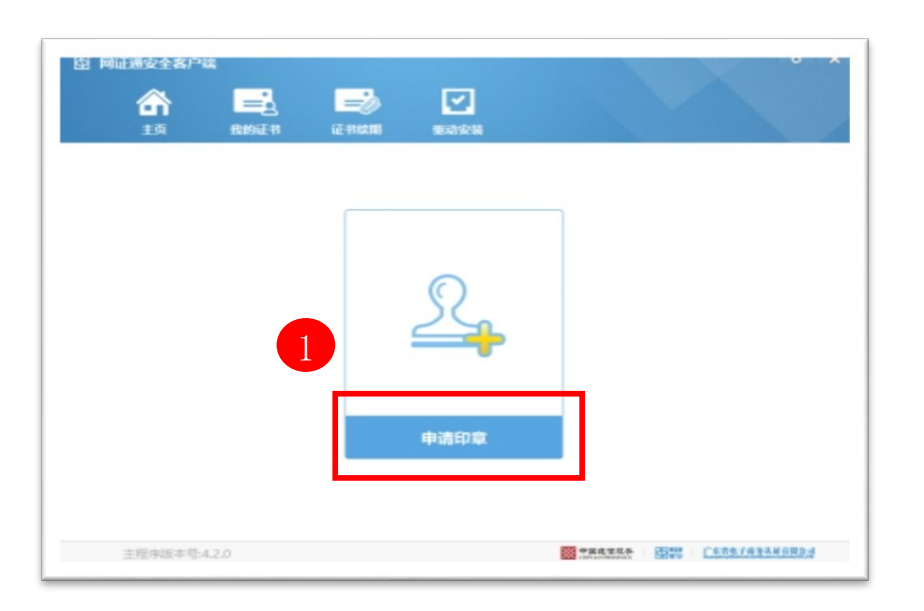

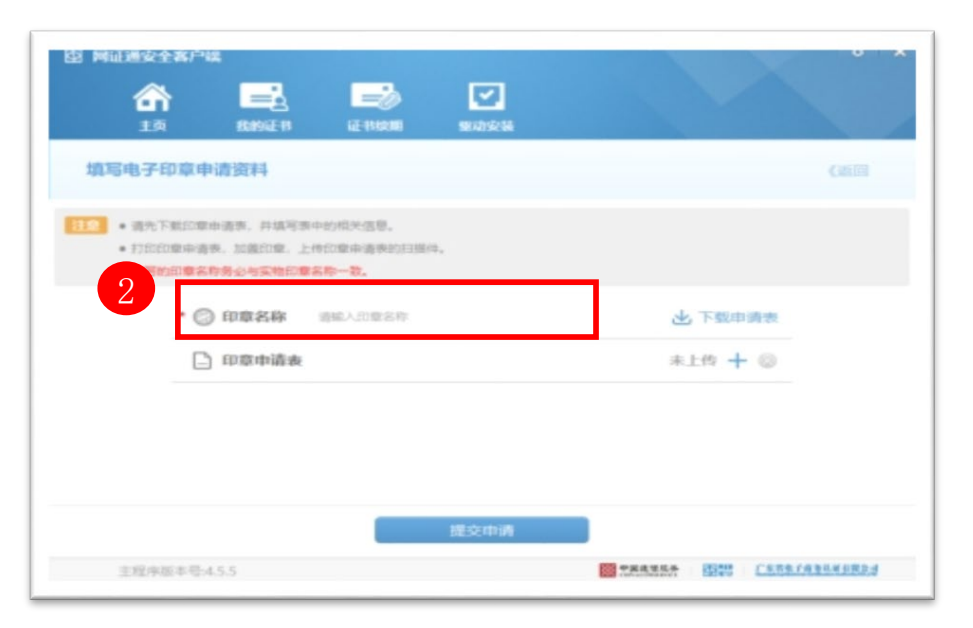

### 五、CA办理指南一单印章业务

3. 点击【下载申请表】

4. 把《印章申请表》打印出来,加盖单位实体印章,彩色扫描成电子版,点击【+】,上传电子版,点击【提交申请】

#### 【注:● 暂仅支持公章或合同专用章

- 印章采集处每一个方框只需要<mark>采集一种印章,采集两次</mark>
- 在审核阶段,如需要对提交的申请进行修改,打开【网证通安全客户端】-【我的印章】-【修改资料】,重新填写资料并提交】

| 图 局证通安全客户续                                                                                                    | • ×                                    | 图 网证通安全客户      | 斑                |          |                                                  |          | • •  |
|----------------------------------------------------------------------------------------------------|----------------------------------------|----------------|------------------|----------|--------------------------------------------------|----------|------|
| 武功 문화 (전 110 년 110 년 110 1 |                                        | <b>合</b><br>主页 | <b>王</b><br>我的证书 | E BARRIN | <b>()</b><br>()))))))))))))))))))))))))))))))))) |          |      |
| 填写电子印章申请资料                                                                                                    | (2510)                                 | 业务审核中          |                  |          |                                                  |          | 撤销申请 |
| <ul> <li>         ·</li></ul>                                                                                                    | 1                                      |                |                  |          |                                                  |          |      |
| • ② 印章名称 密加入印度名称                                                                                                    | 也 下载申请表                                |                |                  | 🔒 申请E    | 3提交,业务审核                                         | <b>中</b> |      |
| □ 印意申请表                                                                                                    | 未上传 🕂 🛞                                |                |                  | 前业务审核中   | ,请耐心等待客服人                                        | 员审核。1    |      |
|                                                                                                    |                                        |                |                  |          | ¥0                                               |          |      |
| 提交申请                                                                                                    |                                        |                |                  | [        | 修改资料                                             |          |      |
| 主程序版本号4.5.5                                                                                                    | ************************************** |                |                  |          |                                                  |          |      |

### 五、CA办理指南一单印章业务

5. 待网证通后台审核完成后,打开【网证通安全客户端】-【主页】-【申请印章】或【变更印章】,会显示等待安装的印章,点击【安装印

章】,按提示安装印章

#### 6. 提示:印章安装成功! 即业务完成

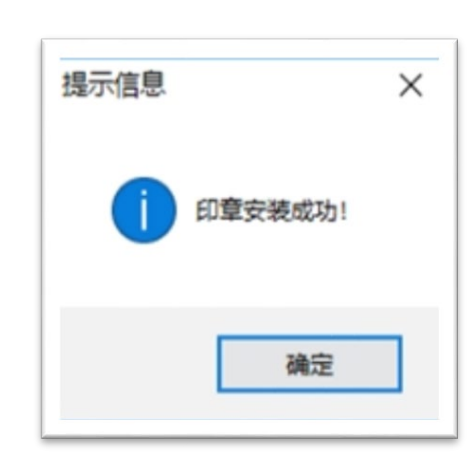

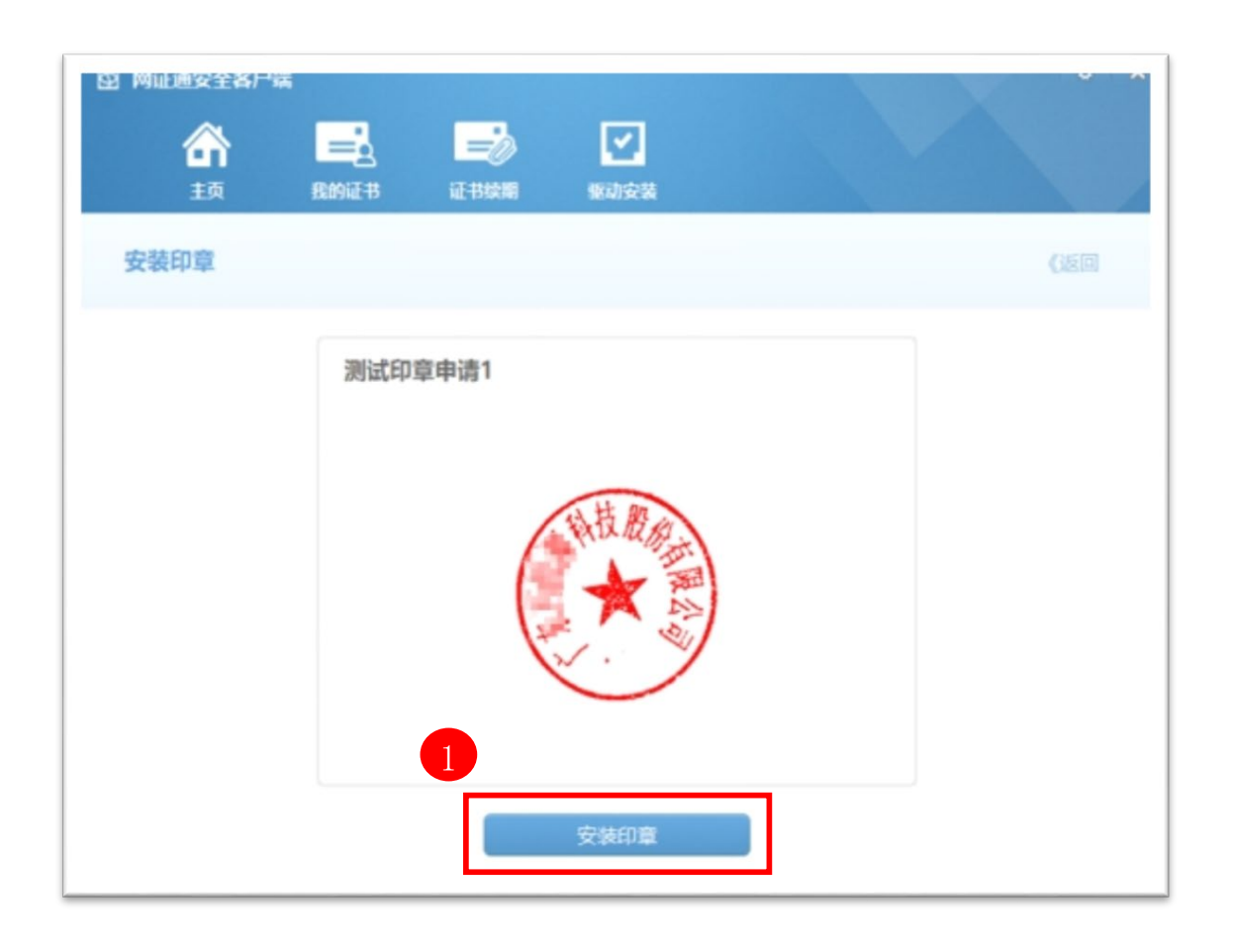

1.插上CA,打开【网证通安全客户端】 ,点击【主页】-【忘记密码】或【我的证书】-【忘记密码】

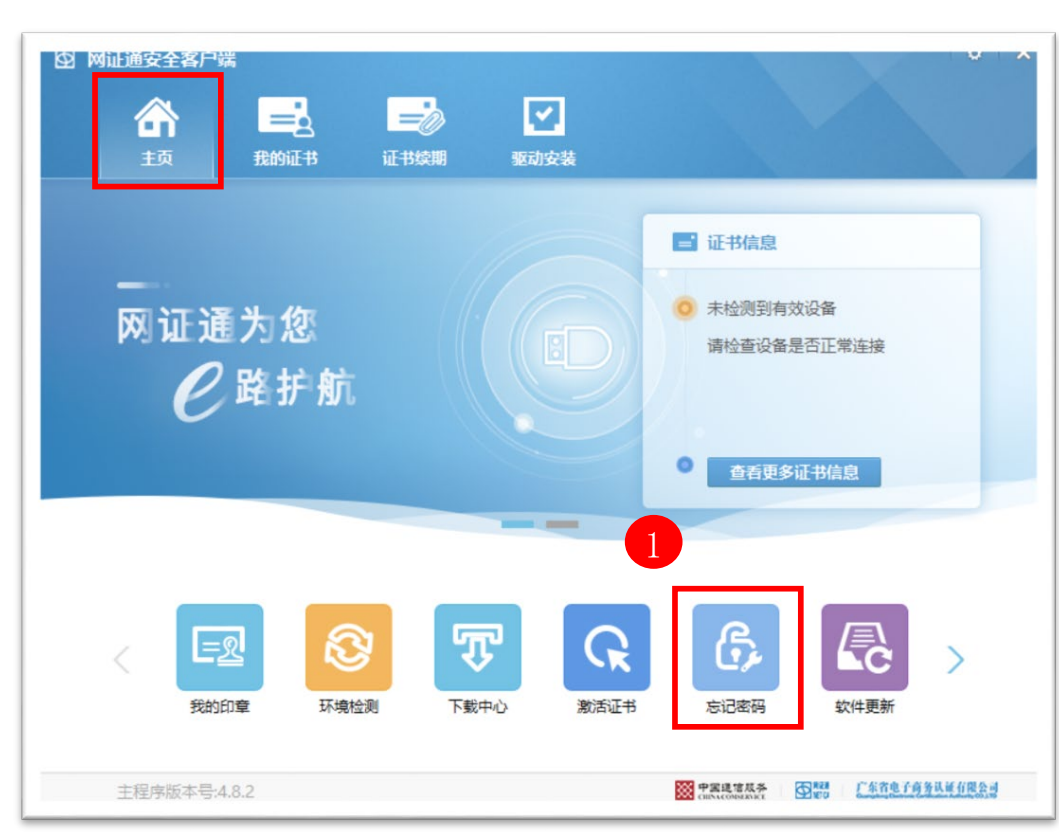

Ö X ④ 网证通安全客户端 = < 俞 = 丰页 证书续期 驱动安装 我的证书 修改密码 ■ NETCAKeyMwES 忘记密码 NETCAKeyMwES 导出 更新 20 26 9  $\approx$ 忘记密码 主程序版本号:4.6.6 · 中国道信从冬 · 「东省电子有务认证有限公司

2. 进入【忘记密码】界面,点击【忘记密码】

### 3. 填写经办人信息,点击【下一步】

(注:经办人信息与上一笔CA业务的经办人信息一致,无需上传申请资料,直接跳转到第5步,系统自动审核后设置新密码)

| 图 网证通安全客户      | 端                   |         |            |   | • × |
|----------------|---------------------|---------|------------|---|-----|
| <b>合</b><br>5页 | <b>一</b> 一。<br>我的证书 | <b></b> | 驱动安装       |   |     |
| 请填写经办人信        | 信息                  |         |            |   | <返回 |
|                | * 机构                | 名称      | t          |   |     |
|                | * 经办                | 人姓名     | 请输入经办人姓名   |   |     |
|                | * 经办                | 人证件类型   | 身份证        | • |     |
|                | * 经办                | 人证件号码   | 请输入经办人证件号码 |   |     |
|                | * 经办                | 人电话号码   | 请输入经办人电话号码 |   |     |
|                |                     | 2       |            |   |     |
|                |                     |         | 下一步        |   |     |
|                |                     |         |            |   |     |

4. 按照界面提示上传资料,上传完成后,点击【下一步】,等待网证通人员审核

(注: 经办人信息与上一笔CA业务的经办人信息不一致,需上传申请资料,等待人工审核)

| 主页     | 我的证书       | 证书续期       | 驱动安装                |           |    |    |
|--------|------------|------------|---------------------|-----------|----|----|
| 交附件信息  |            |            |                     | <)        | 反回 | 撤销 |
| 日本     | 申请表 (点击导出申 | 请表)        |                     |           |    |    |
| *      | 字证书申请表》(   | 需加盖公章)     |                     | 未上传       | +  |    |
| * 🗋 《营 | 业执照》扫描件(   | 需加盖公章)     |                     | 未上传       | +  |    |
| * 经办   | 人身份证扫描件(   | 需加盖公章)     |                     | 未上传       | +  |    |
|        | 附          | 件需小于1024KE | 3. 支持jpg,png,gif,bi | mp,pdf格式. |    |    |

5. 点击【获取验证码】,回填【验证码】,设置CA新密码,点击【下一步】,完成在线解锁

### 【注: 提示解锁失败,请联系网证通客服QQ4008301330】

| 青填写验证码和设置新留 | 密码     |                                 | ~返回 | 撤销申请 |
|-------------|--------|---------------------------------|-----|------|
| •           |        |                                 |     |      |
|             |        |                                 |     |      |
|             | 验证码    | 请输入验证码获取验证                      | 码   |      |
|             | 新恋码    | 诸物λ新変码                          |     |      |
|             | WINGES | 19497/04/1919                   |     |      |
|             |        | Constant of States and American |     |      |
|             |        |                                 |     |      |

### 七、CA办理邮寄说明

1) 《机构数字证书申请表》, 原件一式一份

(注: 仔细核查已填的信息, 经办人签署处需**手写签名**, 申请单位盖章处需加盖单位实体公章, 申请日期处需补充完整)

- 2) 《电子印章申请表》,原件一式一份
- (注:暂仅支持加盖单位实体公章或单位实体合同专用章,印章采集处只需采集一种印章,采集两次。已取消印章服务的,则无需提供)
- 3) 《营业执照》副本,复印件一份(加盖单位实体公章)

(注:律师事务所,提供律师事务所执业许可证(副本)整本,所有页面都需加盖单位实体公章)

4) 经办人身份证(正反面),复印件一份(加盖单位实体公章)

(注:正反面复印在同一面)

- 5)原CA(数字证书存储介质,外型像U盘,办理变更业务需提供)
- 【注:● 提交的申请表必须是网上CA业务提交成功后**系统自动生成的申请表** 
  - 以上资料都需<mark>加盖单位实体公章</mark>
  - 以上资料如需标注用途,用途标识必须符合当前办理的业务,如:仅供办理数字证书业务
  - 电子签章、图片签名、盖章后扫描打印的文件,皆无效
  - 新申请、补办、变更、注销业务都需邮寄资料,续期、解锁、单印章业务无需邮寄资料】

#### 邮寄地址信息如下:

收件单位:广东省电子商务认证有限公司

收件地址:深圳市宝安区罗田路8号名门华府1层商铺112号网证通宝安数字证书服务中心

收件人: 陈生

收件电话: 13352819801

- ▶ 🖌 【注: 快递费由贵单位支付,不接收挂号信
  - 务必网上流程<mark>提交完成后再邮寄纸质资料</mark>】

| 业务类型          | 收费标准                                                       | 业务说明                              |  |  |  |  |
|---------------|------------------------------------------------------------|-----------------------------------|--|--|--|--|
| 证书新申请         | 200元/个/年                                                   | 可选择1-5年,按年收费,免介质费                 |  |  |  |  |
| 证书续期          | 200元/个/年                                                   | 可选择1-5年,按年收费                      |  |  |  |  |
| 证书补办          | 200元/个/次                                                   | 遗失或损坏证书,补办后的证书有效期与原证书相同           |  |  |  |  |
| 证书变更          | 免费                                                         | 单位信息(单位名称、法定地址)变更,变更后的证书有效期与原证书相同 |  |  |  |  |
| 证书解锁          | 免费                                                         | 忘记证书密码或已被锁死                       |  |  |  |  |
| 证书印章申请        | 免费                                                         | 已有平安证书,但证书内未有印章                   |  |  |  |  |
| 证书印章变更        | 免费                                                         | 单位印章样式变更                          |  |  |  |  |
| 证书注销          | 免费                                                         |                                   |  |  |  |  |
| 注: 业务办结后, 电子; | 生,业务办结后,电子发票将在1-2个工作日以短信形式推送给经办人,或通过我司微信公众号【网证通CA】白助杳询下载发票 |                                   |  |  |  |  |

### 九、其他注意事项

1) 收到CA和提示激活短信后,务必及时激活并设置CA的密码,建议设置密码长度为8位以上,至少包含大、小写字母、数字和特殊字符。

2)设置CA密码后务必妥善保管新密码,使用过程中,CA密码输入错误次数连续超过10次后证书将被锁定,请在【网证通安全客户端】-

【忘记密码】,按照提示操作解锁。

3) CA办理咨询及售后服务热线: 020-89524338、13352819801

4) CA办理咨询及售后服务QQ: 4008301330

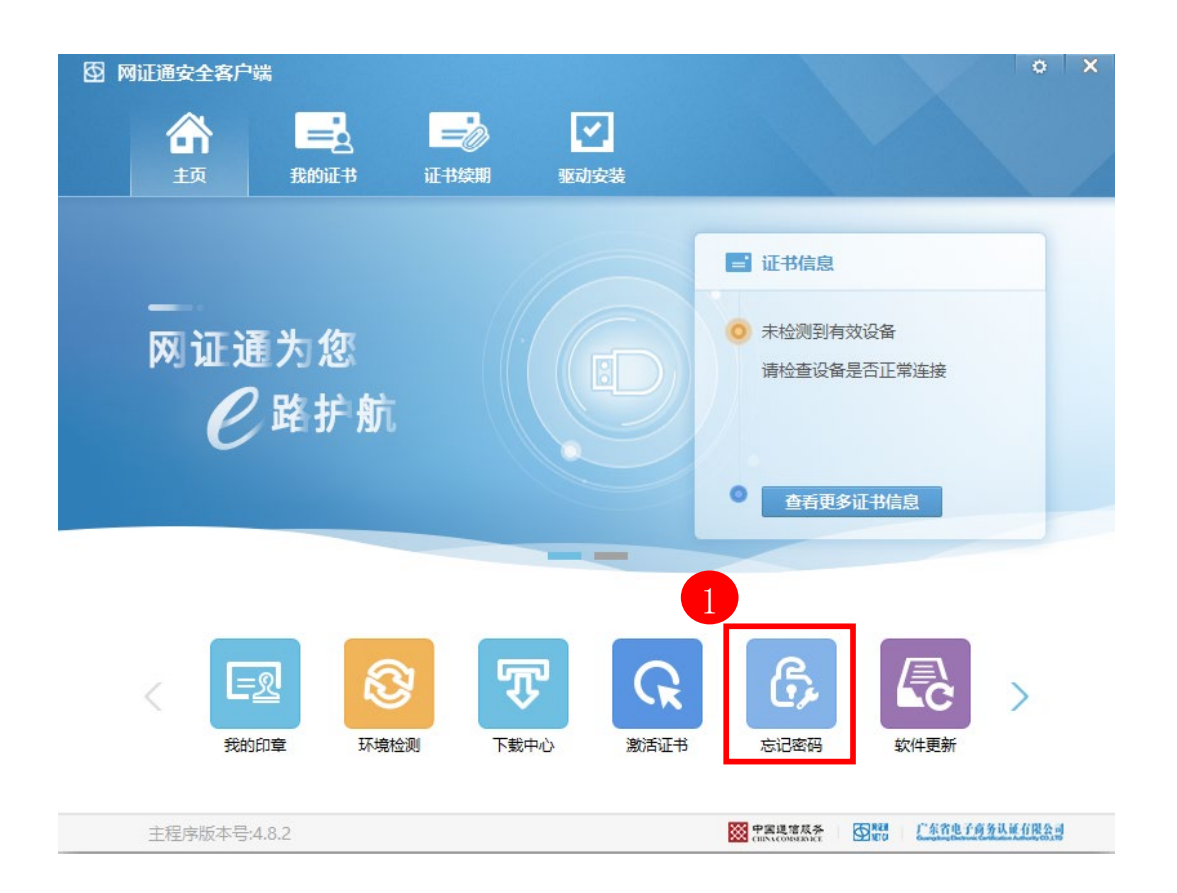